# T.P. 10 Space Invaders (partie 3)

## <u>Étape 1</u>

Maintenant que vous êtes un peu plus familiarisés avec le fonctionnement de la mémoire vidéo, nous pouvons commencer à dessiner notre premier envahisseur. Nous reprendrons au maximum les graphismes du jeu original. Le bitmap du premier envahisseur que nous souhaitons afficher est le suivant :

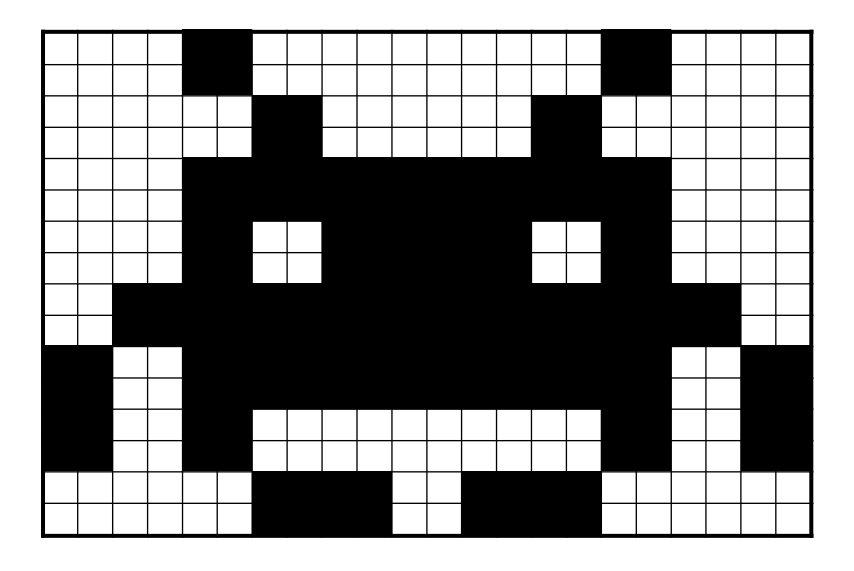

Notre bitmap est une matrice de points d'une taille de  $22 \times 16$  pixels. Étant donné qu'une case mémoire ne contient qu'un octet, il faut découper la largeur en trois octets ( $3 \times 8 = 24$ ).

Notre matrice de points peut être stockée en mémoire directement à partir du code source à l'aide de la directive DC.B (*cf.* cours). De plus, nous pouvons saisir les données directement en binaire à l'aide du préfixe « % ». Vous trouverez ci-après ce qu'il faut saisir dans la partie contenant les données de votre code source. Si l'on regarde bien, on peut distinguer la forme de l'envahisseur dans les 0 et les 1.

|                |      | Noocool ( 100 Noocooco N ( 1000000                      |
|----------------|------|---------------------------------------------------------|
| Invader_Bitmap | dc.b | %00001100,%0000000,%11000000                            |
|                | dc.b | <b>%</b> 00001100, <b>%</b> 00000000, <b>%</b> 11000000 |
|                | dc.b | %00000011,%00000011,%00000000                           |
|                | dc.b | <b>%00000011,%00000011,%0000000</b>                     |
|                | dc.b | <b>%00001111,%1111111,%11000000</b>                     |
|                | dc.b | <b>%00001111,%1111111,%11000000</b>                     |
|                | dc.b | <b>%00001100,%11111100,%11000000</b>                    |
|                | dc.b | <b>%00001100,%1111100,%11000000</b>                     |
|                | dc.b | %00111111,%11111111,%11110000                           |
|                | dc.b | <b>%00111111,%1111111,%11110000</b>                     |
|                | dc.b | <b>%11001111,%1111111,%11001100</b>                     |
|                | dc.b | <b>%11001111,%1111111,%11001100</b>                     |
|                | dc.b | <b>%11001100,%0000000,%11001100</b>                     |
|                | dc.b | <b>%11001100,%0000000,%11001100</b>                     |
|                | dc.b | <b>%00000011,%11001111,%0000000</b>                     |
|                | dc.b | %00000011,%11001111,%00000000                           |

Dans cette étape, vous devez simplement écrire quelques instructions dans le programme principal (pas de sous-programme). Ces instructions devront copier la matrice de points dans la mémoire vidéo afin d'afficher l'envahisseur en haut à gauche dans la fenêtre de sortie vidéo.

Capture d'écran du résultat attendu :

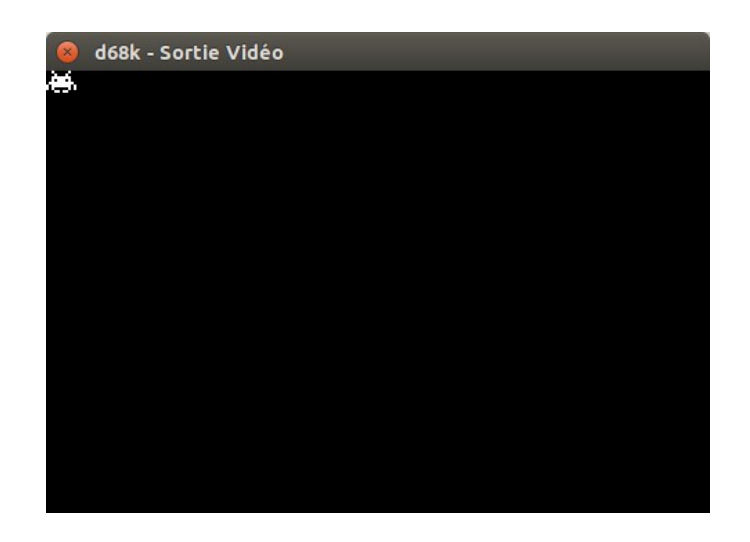

### Étape 2

Le jeu devra afficher plusieurs types d'envahisseurs et bien d'autres bitmaps. Tous ces bitmaps ne posséderont pas nécessairement la même taille. Afin de faciliter la gestion de l'affichage, nous écrirons en mémoire la taille d'un bitmap juste avant sa matrice de points. La structure d'un bitmap sera donc la suivante :

- Largeur du bitmap en pixels (16 bits non signés) ;
- Hauteur du bitmap en pixels (16 bits non signés) ;
- Matrice de points du bitmap (taille variable).

|                | ; ====================================                               |                                                                                                    |                                           |  |
|----------------|----------------------------------------------------------------------|----------------------------------------------------------------------------------------------------|-------------------------------------------|--|
| Invader_Bitmap | dc.w<br>dc.b<br>dc.b<br>dc.b<br>dc.b<br>dc.b<br>dc.b<br>dc.b<br>dc.b | 22,16<br>%00001100,%00000000,%11000000<br>%0000011,%0000001,%0000000<br>%00000011,%0000001,%0000000<br>%0000011,%0000011,%0000000<br>%00001111,%11111111,%11000000<br>%00001100,%11111100,%11000000<br>%00001100,%11111110,%11000000<br>%00011111,%11111111,%11001000<br>%0011111,%11111111,%11001100<br>%1001111,%11111111,%11001100<br>%11001111,%11111111,%11001100<br>%11001111,%11111111,%11001100<br>%11001100,%0000000,%11001100<br>%11001100,%0000000,%11001100<br>%00000011,%11001111,%0000000 | ; Largeur, Hauteur<br>; Matrice de points |  |

Supposons maintenant que l'adresse Invader\_Bitmap soit dans A0. Nous pouvons en déduire que :

- la largeur du bitmap est située à l'adresse pointée par A0 ;
- la hauteur du bitmap est située à l'adresse pointée par A0 + 2 :
- la matrice de points du bitmap est située à partir de l'adresse **A0 + 4**.

Ainsi, si l'on souhaite accéder à ces données, nous pouvons utiliser le mode d'adressage indirect avec déplacement. Par exemple, si nous voulons stocker respectivement la largeur, la hauteur et l'adresse de la matrice de points dans les registres **D0.W**, **D1.W** et **A1.L**, nous pouvons procéder de la façon suivante :

| move.w | (a0),d0  | ; Largeur               | -> D0.W |
|--------|----------|-------------------------|---------|
| move.w | 2(a0),d1 | ; Hauteur               | -> D1.W |
| lea    | 4(a0),a1 | ; Adresse de la matrice | -> A1.L |

Toutefois, afin de rendre plus explicite ces instructions, nous allons définir trois nouvelles constantes :

| WIDTH<br>HEIGHT<br>MATRIX | equ<br>equ<br>equ | 0<br>2<br>4   |                         |         |
|---------------------------|-------------------|---------------|-------------------------|---------|
|                           | move.w            | WIDTH(a0),d0  | ; Largeur               | -> D0.W |
|                           | move.w            | HEIGHT(a0),d1 | ; Hauteur               | -> D1.W |
|                           | lea               | MATRIX(a0),a1 | ; Adresse de la matrice | -> A1.L |

L'objectif de cette étape est de concevoir le sous-programme **CopyBitmap** qui copie la matrice d'un bitmap dans la mémoire vidéo. Cependant, dans le but de décomposer les différentes tâches, mais aussi de minimiser le nombre de lignes du sous-programme, vous devrez également concevoir deux autres sous-programmes qui seront appelés par **CopyBitmap**; nous les appellerons **CopyLine** et **PixelToByte**.

Commençons par donner une brève description ainsi que les entrées-sorties de ces trois sousprogrammes :

**CopyBitmap** : Copie la matrice de points d'un bitmap dans la mémoire vidéo.

<u>Entrées</u> : **A0.L** = Adresse du bitmap.

**A1.L** = Adresse vidéo où copier le bitmap.

**CopyLine** : Copie une ligne d'un bitmap dans la mémoire vidéo.

<u>Entrées</u> : **A0.L** = Adresse de la ligne du bitmap.

**A1.L** = Adresse vidéo où copier la ligne.

**D3.W** = Largeur de la ligne en octets.

<u>Sortie</u> : **A0.L** = Adresse de la prochaine ligne du bitmap.

**PixelToByte** : Convertit une taille en pixels en une taille en octets.

Entrée : **D3.W** = Taille en pixels à convertir (entier non signé inférieur ou égal à 480).

<u>Sortie</u> : **D3.W** = Taille en octets (nombre d'octets minimum pour contenir le nombre de pixels).

#### David Bouchet – Architecture des ordinateurs – EPITA – S3 – 2018/2019

Commencez par écrire **PixelToByte**. À première vue, la taille en octets semble être la taille en pixels divisée par 8. Mais attention ceci ne fonctionne que lorsque la taille en pixels est un nombre multiple de 8. En effet, si la taille en pixels est de 8, 16, 24 ou 32 pixels, la taille en octets sera respectivement de 1, 2, 3 ou 4 octets. Par contre, si la taille en pixels est de 10, alors la taille en octets sera de 2 (il faut au moins 2 octets pour stocker 10 pixels : 8 pixels sur le premier octet et 2 pixels sur le second).

Un nombre binaire est multiple de 8 quand ses trois bits de poids faible sont à 0. Pour savoir si un nombre est multiple de 8, il faut donc simplement mettre ses bits de poids forts à 0 et conserver la valeur de ses bits de poids faible. Ceci s'appelle un masque et peut facilement être réalisé à l'aide d'un ET logique. Si le résultat du masque est nul, alors le nombre est multiple de 8.

Vous testerez votre sous-programme avec les valeurs suivantes :

| Main | move.w<br>jsr | <mark>#3,d3</mark><br>PixelToByte  | ; D3.W = 1   |
|------|---------------|------------------------------------|--------------|
|      | move.w<br>jsr | <mark>#8,d3</mark><br>PixelToByte  | ; D3.W = 1   |
|      | move.w<br>jsr | <mark>#9,d3</mark><br>PixelToByte  | ; $D3.W = 2$ |
|      | move.w<br>jsr | <mark>#16,d3</mark><br>PixelToByte | ; D3.W = 2   |
|      | move.w<br>jsr | <mark>#20,d3</mark><br>PixelToByte | ; $D3.W = 3$ |
|      | move.w<br>jsr | <mark>#24,d3</mark><br>PixelToByte | ; $D3.W = 3$ |
|      | move.w<br>jsr | <mark>#31,d3</mark><br>PixelToByte | ; $D3.W = 4$ |
|      | move.w<br>jsr | <mark>#32,d3</mark><br>PixelToByte | ; $D3.W = 4$ |
|      | illegal       |                                    |              |

Réalisez ensuite le sous-programme **CopyLine**.

Pour terminer, réalisez le sous-programme **CopyBitmap**. Vous utiliserez la structure ci-après afin de tester votre sous-programme. Si tout va bien, l'envahisseur devrait s'afficher en haut à gauche de la fenêtre de sortie vidéo (de façon identique à l'étape précédente).

|                                                                           | ; ====================================     |                                                                               |                                                                                                    |
|---------------------------------------------------------------------------|--------------------------------------------|-------------------------------------------------------------------------------|----------------------------------------------------------------------------------------------------|
|                                                                           | ; Mémoi<br>;                               | re vidéo                                                                      |                                                                                                    |
| VIDEO_START<br>VIDEO_WIDTH<br>VIDEO_HEIGHT<br>VIDEO_SIZE<br>BYTE_PER_LINE | equ<br>equ<br>equ<br>equ<br>equ            | \$ffb500<br>480<br>320<br>(VIDEO_WIDTH*VIDEO_HEIGHT/8)<br>(VIDEO_WIDTH/8)     | ; Adresse de départ<br>; Largeur en pixels<br>; Hauteur en pixels<br>; Taille en octets<br>; Nombre d'octets par ligne |
|                                                                           | ; Bitma<br>;                               | DS                                                                            |                                                                                                    |
| WIDTH<br>HEIGHT<br>MATRIX                                                 | equ<br>equ<br>equ                          | 0<br>2<br>4                                                                   | ; Largeur en pixels<br>; Hauteur en pixels<br>; Matrice de points                                                      |
|                                                                           | ; =====<br>; Initio<br>; =====             | alisation des vecteurs                                                        |                                                                                                    |
|                                                                           | org                                        | \$0                                                                           |                                                                                                    |
| vector_000<br>vector_001                                                  | dc.l<br>dc.l                               | VIDEO_START<br>Main                                                           | ; Valeur initiale de A7<br>; Valeur initiale du PC                                                                     |
|                                                                           | ; =====<br>; Progro<br>; =====             | amme principal                                                                |                                                                                                    |
|                                                                           | огд                                        | \$500                                                                         |                                                                                                    |
| Main                                                                      | lea<br>lea<br>jsr                          | Invader_Bitmap, <mark>a0</mark><br>VIDEO_START, <mark>a1</mark><br>CopyBitmap |                                                                                                    |
|                                                                           | illegal                                    |                                                                               |                                                                                                    |
|                                                                           | ; =====<br>; Sous- <sub> </sub><br>; ===== | ======================================                                        |                                                                                                    |
|                                                                           | ;<br>;                                     |                                                                               |                                                                                                    |
|                                                                           | ; =====<br>; Donnée<br>; =====             | es                                                                            |                                                                                                    |
|                                                                           | ;<br>;<br>;                                |                                                                               |                                                                                                    |

#### <u>Étape 3</u>

Dans cette étape, vous allez de nouveau tester le sous-programme **CopyBitmap**, mais cette fois sur différents types de bitmaps. Pour cela, nous allons ajouter deux envahisseurs ainsi que le vaisseau spatial du joueur. Les matrices de points sont les suivantes :

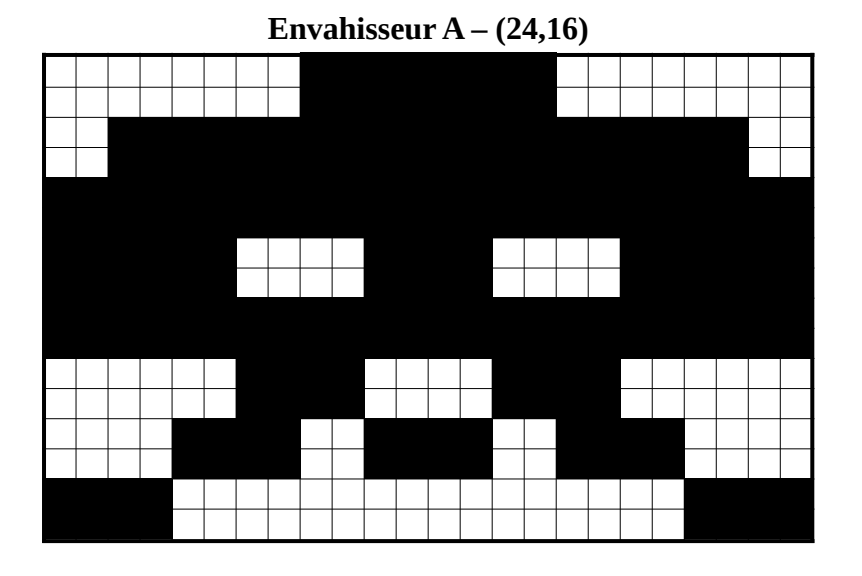

Envahisseur C – (16,16)

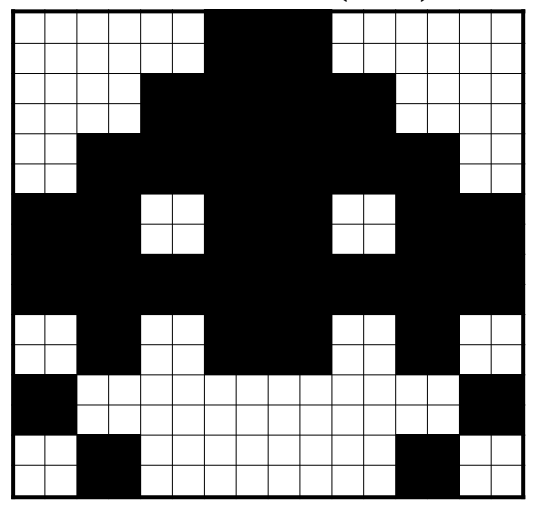

Vaisseau spatial du joueur – (24,14)

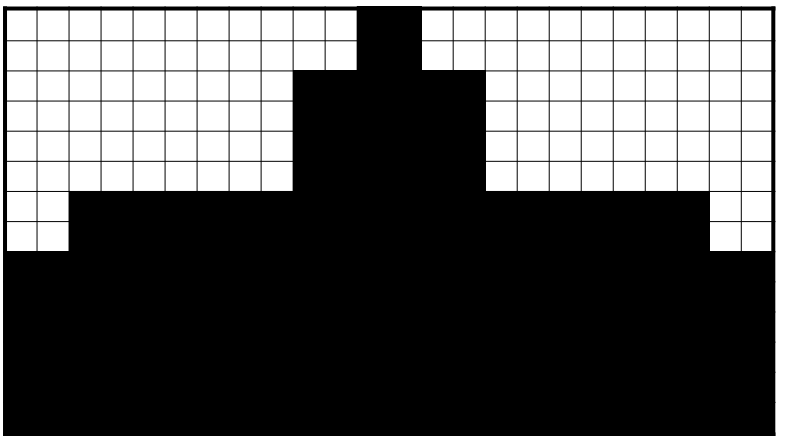

Nous nommerons les trois types d'envahisseurs *A*, *B* et *C*. L'envahisseur B, est celui que nous avons déjà affiché dans les étapes précédentes. Les envahisseurs *A* et *C* sont donnés ci-dessus.

Complétez la partie contenant les données de votre fichier source en fonction des matrices de points cidessus et du modèle ci-dessous :

|                 | ; ====================================                               |                                                                                                    |  |
|-----------------|----------------------------------------------------------------------|----------------------------------------------------------------------------------------------------|--|
| InvaderA_Bitmap | dc.w<br>dc.b<br>dc.b                                                 | <mark>24,16</mark><br>;Saisir la matrice de points en binaire<br>;                                                                                                    |  |
| InvaderB_Bitmap | dc.w<br>dc.b<br>dc.b<br>dc.b<br>dc.b<br>dc.b<br>dc.b<br>dc.b<br>dc.b | 22,16<br>%00001100,%0000000,%11000000<br>%00000011,%0000001,%1000000<br>%00000011,%0000001,%0000000<br>%0000111,%111111,%1000000<br>%00001110,%1111111,%11000000<br>%00001100,%11111100,%11000000<br>%00011100,%1111111,%1110000<br>%0011111,%1111111,%1110000<br>%0011111,%1111111,%11100100<br>%11001111,%1111111,%11001100<br>%11001111,%11001110,%0000000,%11001100<br>%11001100,%0000000,%11001100<br>%10000011,%11001111,%0000000<br>%00000011,%11001111,%0000000 |  |
| InvaderC_Bitmap | dc.w<br>dc.b<br>dc.b                                                 | <mark>16,16</mark><br>;Saisir la matrice de points en binaire<br>;                                                                                                    |  |
| Ship_Bitmap     | dc.w<br>dc.b<br>dc.b                                                 | 24,14<br>;Saisir la matrice de points en binaire<br>;                                                                                                    |  |

Testez ensuite l'affichage de ces nouveaux bitmaps à l'aide du programme principal suivant :

| Main | lea<br>lea<br>jsr | InvaderA_Bitmap,a0<br>VIDEO_START+14+100*BYTE_PER_LINE,a1<br>CopyBitmap                                            |
|------|-------------------|----------------------------------------------------------------------------------------------------|
|      | lea<br>lea<br>jsr | InvaderB_Bitmap, <mark>a0</mark><br>VIDEO_START <mark>+28+100</mark> *BYTE_PER_LINE, <mark>a1</mark><br>CopyBitmap |
|      | lea<br>lea<br>jsr | InvaderC_Bitmap, <mark>a0</mark><br>VIDEO_START+42+100*BYTE_PER_LINE,a1<br>CopyBitmap                              |
|      | lea<br>lea<br>jsr | Ship_Bitmap, <mark>a0</mark><br>VIDEO_START+28+200*BYTE_PER_LINE,a1<br>CopyBitmap                                  |
|      | illegal           |                                                                                                    |

Capture d'écran du résultat attendu :

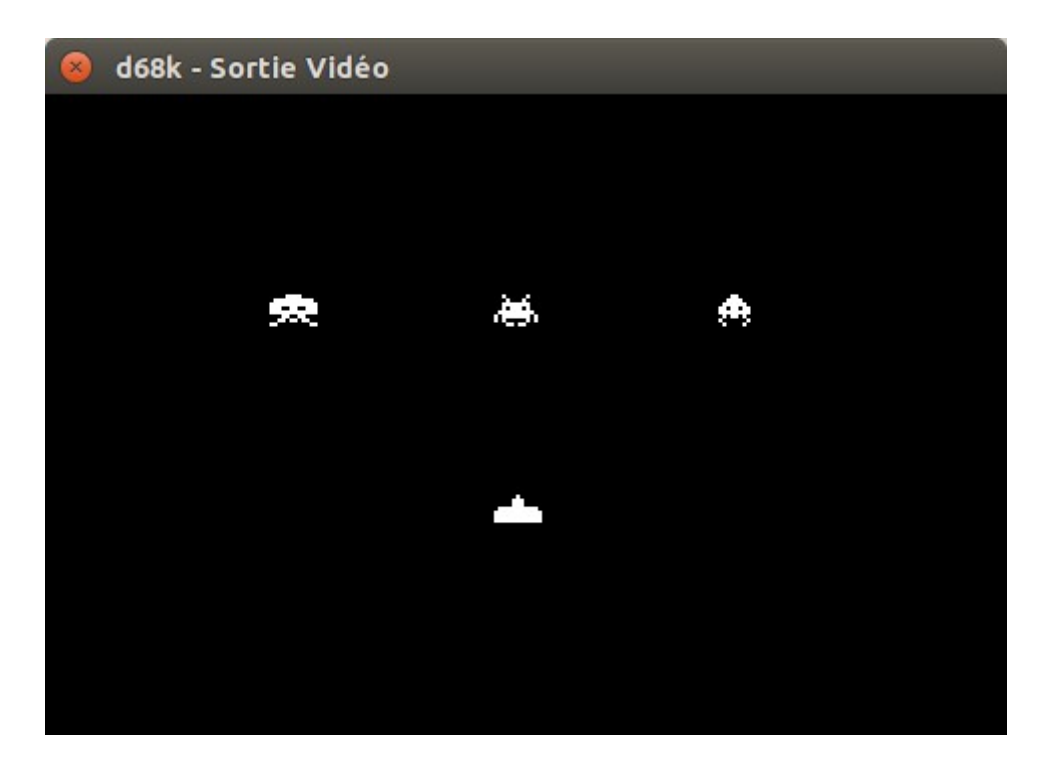